# FACETIME, MESSAGES ET SKYPE,

| FACETIME, MESSAGES ET SKYPE,               | 1 |
|--------------------------------------------|---|
| MESSAGES                                   | 2 |
| Penser à régler les Préférences            | 2 |
| Démonstration                              | 2 |
| FACETIME                                   | 3 |
| Démonstration                              | 3 |
| SKYPE                                      | 4 |
| Penser à régler les Préférences            | 4 |
| L'interface                                | 4 |
| Démonstration                              | 5 |
| Pour plus d'information : le support Skype | 5 |
|                                            |   |

# MESSAGES

L'application Messages (10.10 et +) est dédiée aux transferts de messages. Elle permet d'envoyer des SMS à tous ses contacts.

Activez le transfert de SMS dans les réglages de l'iPhone puis envoyez / recevez messages texte et iMessage depuis n'importe quel appareil. Sur les iBidules, vous devez avoir iOS 8.1 !

L'envoi de fichiers et le partage d'écran (prise en main à distance) sont gérés. A partir du sous-menu Amis, on peut lancer ne discussion FaceTime Audio ou Vidéo.

### Penser à régler les Préférences.

Il est possible d'ajouter facilement un compte AIM, Yahoo ou Google Talk pour pouvoir discuter avec ses contacts sur ces différents services.

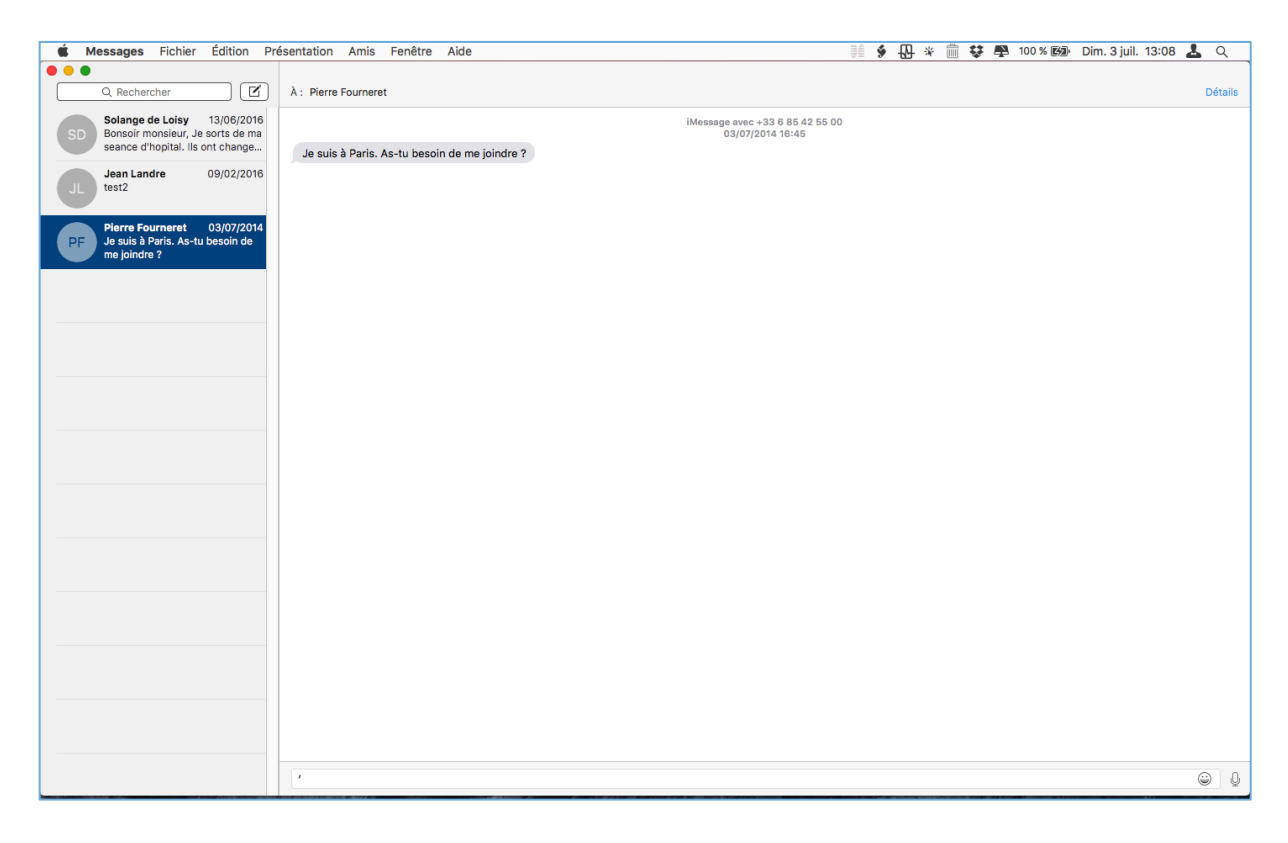

# Démonstration

# FACETIME

C'est un logiciel Apple qui vous permet de passer des appels audio et vidéo avec vos proches, quel que soit l'appareil <u>Apple</u> qu'ils utilisent : iPhone, iPad, iPod touch (iOS 4.1 ou version ultérieure) ou Mac (10.6.4 ou supérieur).

**FaceTime Audio** est compatible avec tout appareil iOS tournant sous <u>iOS 7</u> ou supérieur et tout appareil <u>Macintosh</u> tournant sous <u>Mac OS X</u> 10.9.2 ou supérieur.

Les Préférences sont identiques à celle de Messages.

On se connecte à FaceTime avec son identifiant Apple

#### Passer en revue les différents sous-menus de la Barre de menus

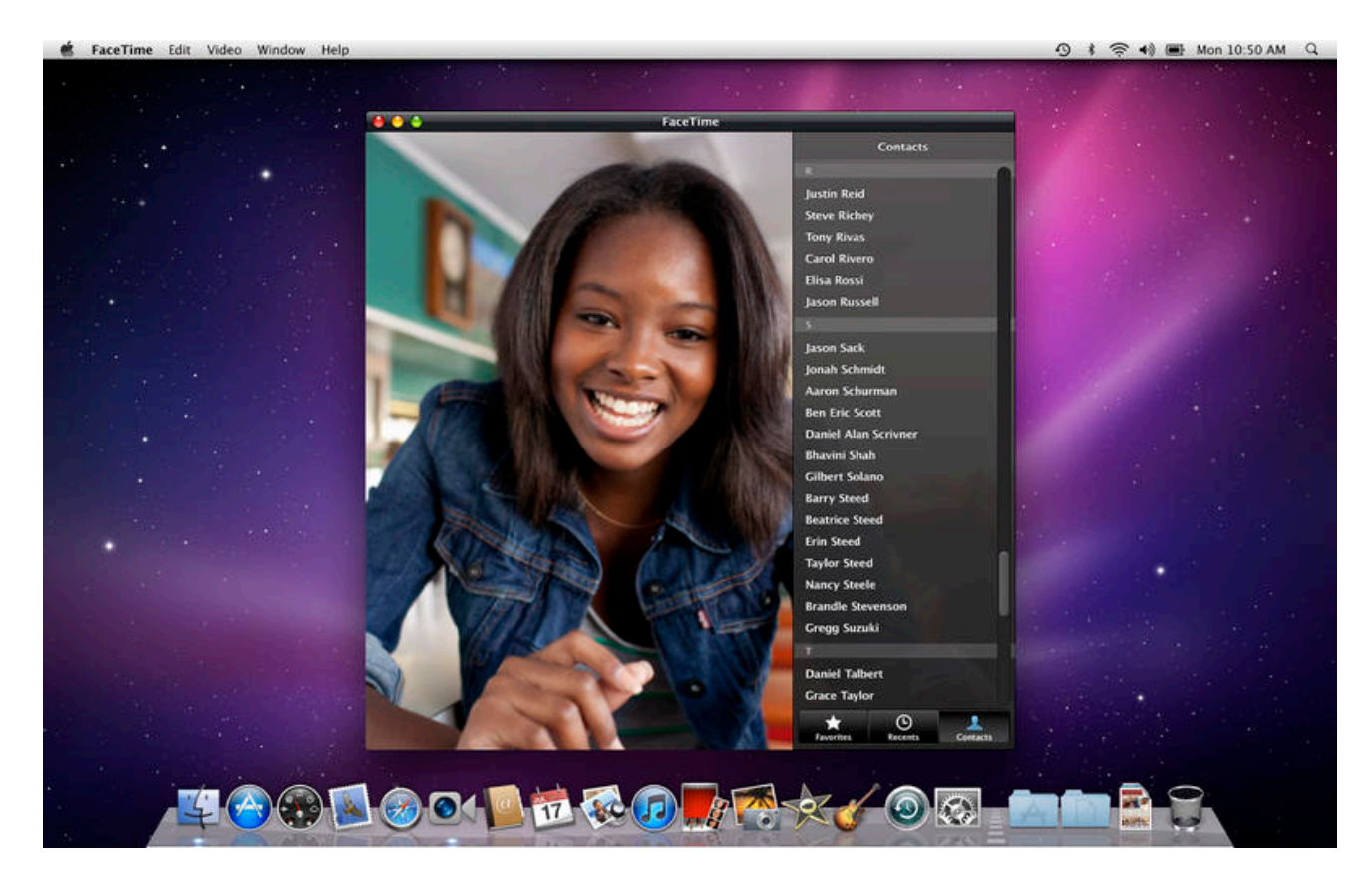

Démonstration

# SKYPE

C'est une application pour la messagerie instantanée, les discussions en direct par vidéo et téléphone, d'ordinateur à ordinateur ou appareil mobile, mais aussi l'envoi de SMS et l'organisation de visioconférences. Il s'utilise sur Mac, Windows, Android, Linux et BlackBerry. Il autorise le partage d'écran et l'envoi de fichiers (<=300Mo).

Les appels d'utilisateur à utilisateur sont gratuits, tandis que ceux vers les lignes téléphoniques fixes et les téléphones mobiles sont payants. Le logiciel a été racheté par Microsoft en 2011 et a intégré les utilisateurs de Messenger (Windows Live Messenger).

## Penser à régler les Préférences.

## L'interface

Passer en revue les différents sous-menus de la Barre de menus

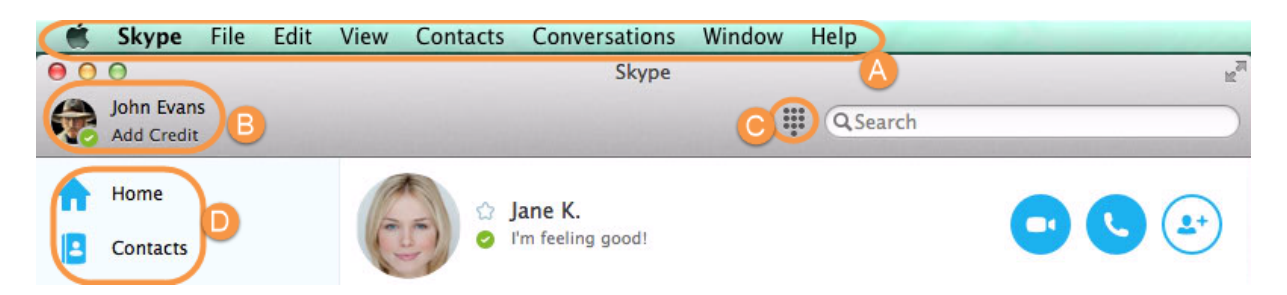

A. **Barre de menu** - Comprend toutes les options qui vous aideront à tirer pleinement profit de Skype.

B. Zone de statut - Vous pouvez modifier le statut Skype et ajouter du crédit Skype.

C. **Bouton Téléphoner** - Affiche le clavier de numérotation afin de pouvoir <u>appeler des</u> <u>téléphones fixes et mobiles</u>.

D. Barre latérale - Accédez à Skype Home, à vos contacts et à vos dernières conversations.

| 000      | 0                        | Skype H                 | R <sub>M</sub> |
|----------|--------------------------|-------------------------|----------------|
|          | John Evans<br>Add Credit | QSearch                 |                |
| <b>†</b> | Home                     | 🕜 🗘 Jane K.             |                |
|          | Contacts                 | I'm feeling good!       |                |
| FAVORI   | tes 🧯                    | Yesterday               |                |
| STR.     | Shopping Team            |                         |                |
| <b>(</b> | Wayne                    | ley hey                 | 13:58          |
| RECENT   | Ţ.                       |                         |                |
| 6        | Jane K.                  | Good to see you!        | 14:01          |
|          | Kevin                    | Today                   |                |
| 0        | History                  | Call 29 seconds         | 15:02          |
|          |                          | Call 1 minute 7 seconds | 15:05          |
|          |                          | How are you doing?      | 15:17          |
|          | (                        | via Skype 🔻             |                |
|          |                          | Type a message here     | <b>©</b>       |

E. **Synthèse des conversations**. S'affiche lorsque vous sélectionnez un contact ou que vous paramétrez une conversation de groupe. Résume les détails des contacts avec lesquels vous avez une conversation dans Skype. Les boutons à droite vous permettent <u>de passer des appels</u> <u>sur Skype</u>, <u>d'envoyer des fichiers</u>, <u>d'envoyer des contacts</u>, <u>de partager votre écran</u> ou d'ajouter d'autres personnes à la conversation.

F. **Fenêtre de conversation**. S'affiche lorsque vous sélectionnez un contact ou que vous paramétrez une conversation de groupe. Affiche la <u>conversation de messagerie instantanée</u> à laquelle vous avez pris part.

G. **Zone de conversation**. S'affiche lorsque vous sélectionnez un contact ou que vous paramétrez une conversation de groupe. Cette zone permet de taper et d'envoyer vos messages instantanés et <u>SMS</u>.

H. **Zone de recherche globale**. Vous pouvez rechercher et ajouter des contacts, accéder à des conversations, trouver des messages à partir de l'historique de vos conversations ou appeler directement un numéro de téléphone en entrant un nom, un mot ou un numéro de votre choix dans la zone de recherche globale.

I. **Affichage**. Vous pouvez désormais modifier l'affichage de votre barre latérale dans le menu View (Affichage)> Sidebar (Barre latérale) en compact, regular (normal) et detailed (détaillé).

Démonstration

Pour plus d'information : le support Skype

https://support.skype.com/fr/skype/mac/?intsrc=client-\_-osx-\_-7.29.0.297-\_-help